http://www.chez-sweety.net/Tutoriaux/Diaporama/diaporama.htm

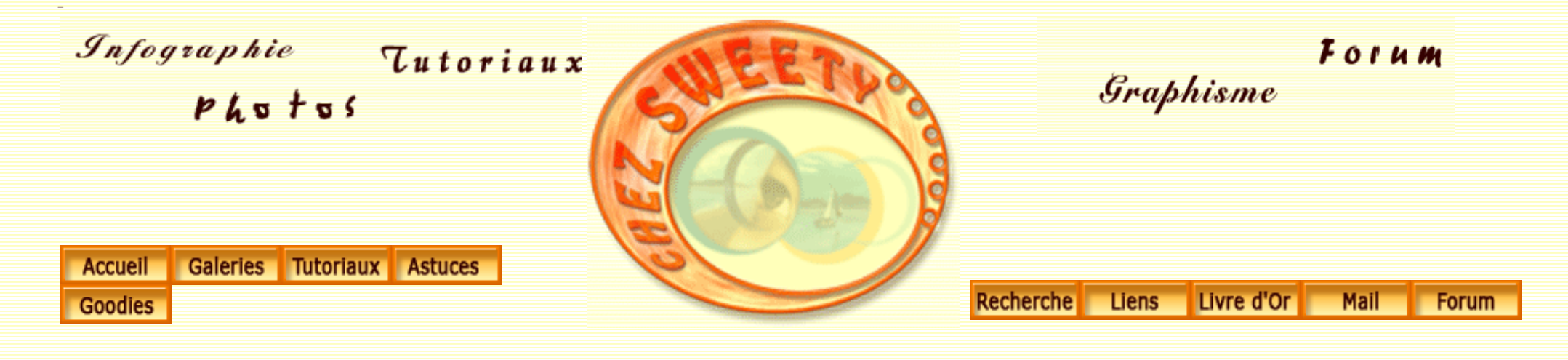

## Créer un diaporama.

Nous allons apprendre à créer des diaporamas de façon très simple avec Photoshop.

Je me permets de vous préciser que ce n'est pas le but premier de ce logiciel, aussi si vous désirez un diaporama avec sons, une multitude de transitions et que sais-je encore?, il vaudra mieux vous orienter vers un logiciel plus spécifique.

Toutefois, comme tout ce qu'il fait, Photoshop le fera bien et vous ne serez pas obligés de quitter votre logiciel préféré pour créer un diaporama que vous désirez transmettre rapidement sur le web. De plus, ce diaporama sera au format .PDF, et, on le sait bien, tout le monde a installé sur son ordi une Acrobat Reader.

Fichier/Automatisation/présentation PDF....

Une fenêtre s'ouvre dans laquelle vous allez renseigner quelques champs :

| Fichiers source<br>Ajouter les fichiers <u>o</u> uverts                              | Enregist<br>Annul                             |
|--------------------------------------------------------------------------------------|-----------------------------------------------|
|                                                                                      | Parcourir                                     |
|                                                                                      |                                               |
| Options de sortie<br>Enregistrer sous : O Documen<br>Afficher le fichier PDF après l | t multipage ③ Présentation<br>'enregistrement |

Si vous avez déjà ouvert les fichiers que vous désirez inclure dans le diaporama, cochez la case 'Ajouter les fichiers ouverts'.

Si vous voulez rajouter d'autres images, cliquez sur 'Parcourir' pour aller les chercher sur votre disque dur. Si les fichiers ne se trouvent pas tous dans le même dossier, renouveler l'opération autant de fois que nécessaire.

Si vous ne désirez plus inclure une image dans le diaporama, cliquez sur son nom puis sur 'Supprimer'.

Si vous désirez intervertir une ou plusieurs images, cliquez sur le nom de celle(s)-ci et sans relâcher la souris glissez-la (les) à un autre niveau.

Options de sortie : Cochez la case 'Présentation' et si vous désirez admirer votre diaporama aussitôt créé, cochez également la case 'Afficher le fichier PDF après

l'enregistrement'.

NB : Si vous cochez la case 'Document multipage', vous créerez seulement un fichier PDF.

*Options de présentation* : Indiquez à quel rythme vous désirez que vos images défilent lorsque vous visionnez le diaporama. Si vous cochez la 'Boucle après la dernière page', votre diaporama ne s'arrêtera jamais. Pour l'arrêter, il vous faudra appuyer sur la touche Echap de votre clavier.

Transition : En cliquant sur la petite flèche noire, un menu se déroule et vous permet de faire votre choix parmi une quinzaine de transitions.

| Fichiers source                                                                                                    |             |
|----------------------------------------------------------------------------------------------------|-------------|
| Ajouter les fichiers ouverts                                                                                                    | Enregistrer |
| F:\Mes Images\PowerShotPhotos\LePorge\Pan<br>F:\Mes Images\PowerShotPhotos\LePorge\Pan<br>F:\Mes Images\PowerShotPhotos\LePorge\Pan<br>F:\Mes Images\PowerShotPhotos\LePorge\Pan<br>F:\Mes Images\PowerShotPhotos\LePorge\Pan<br>F:\Mes Images\PowerShotPhotos\LePorge\Pan<br>F:\Mes Images\PowerShotPhotos\LePorge\Pan<br>F:\Mes Images\PowerShotPhotos\LePorge\Pan<br>F:\Mes Images\PowerShotPhotos\LePorge\Pan<br>F:\Mes Images\PowerShotPhotos\LePorge\Pan<br>F:\Mes Images\PowerShotPhotos\LePorge\Pan<br>F:\Mes Images\PowerShotPhotos\LePorge\Pan<br>F:\Mes Images\PowerShotPhotos\LePorge\Pan<br>F:\Mes Images\PowerShotPhotos\LePorge\Pan<br>F:\Mes Images\PowerShotPhotos\LePorge\Pan | Annuler     |
| F:\Mes Images\PowerShotPhotos\LePorge\Pan                                                                                                    |             |
| F:\Mes Images\PowerShotPhotos\LePorge\Pan Options de sortie Enregistrer sous : O Document multipage O Présentation Afficher le fichier PDF après l'enregistrement                                                                                                    |             |
| F:\Mes Images\PowerShotPhotos\LePorge\Pan         Coptions de sortie         Enregistrer sous :       O Document multipage         Afficher le fichier PDF après l'enregistrement         Options de présentation         Avancer toutes les       4         secondes         Boucle après la demière page                                                                                                    |             |

Lorsque cette fenêtre est paramétrée, cliquez sur Enregistrer.

Une nouvelle fenêtre s'ouvre alors. Parcourez votre disque dur à la recherche du dossier dans lequel vous désirez enregistrer votre diaporama, donnez-lui un nom, puis cliquez sur Enregistrer.

Une nouvelle fenêtre, 'Options PDF' s'ouvre :

| Options PDF                                  |                              |               |
|----------------------------------------------|------------------------------|---------------|
| Codage<br>O ZIP<br>O JPEG                    |                              | OK<br>Annuler |
| Qualité : 10 Ma                              | volumineuse                  |               |
| Enregistrer les zones                        | transparentes                |               |
| Interpolation de l'im                        | age<br>Iorimétrique          |               |
| Protection PDF     P     Données vectorielle | aramètres de protection<br>s |               |
| Incorporer les poje                          | -<br>tes                     |               |
| Vectorisation du te                          | exte                         |               |

Codage : Cochez la case JPEG et paramétrez la qualité à votre convenance. Sachez toutefois, que plus la qualité est élevée, plus lourd sera votre diaporama, mais avec une qualité plus compacte, vos images risquent d'être altérées. C'est à vous de voir ce que vous désirez privilégier du poids du fichier ou de sa qualité.

NB : Si vous cochez la case ZIP, le fichier sera environ 3 fois plus lourd qu'avec une qualité JPEG maximale (à 10) et, personnellement, j'ai trouvé les images davantage altérées.

Les 3 cases suivantes sont inhérentes à Acrobat Reader. Cochez ces cases à votre convenance.

'Enregistrer les zones transparentes' : Je me demande si c'est un bug de Photoshop, mais cette case reste toujours grisé, même lorsque j'enregistre des images aux formats .PSD, .GIF ou .PNG, ou même lorsque j'enregistre sous un document multipage :-(

Si une personne peut me renseigner sur ce petit tracas, qu'elle n'hésite pas à me contacter ;-)

Cochez la case 'Données vectorielles' pour garder toutes informations vectorielles incluses dans les images.

Cliquez sur OK, Photoshop se met au travail. Si vous avez coché la case 'Afficher le PDF' après l'enregistrement', Acrobat va s'ouvrir et vous pourre admirer votre diaporama ;-))

Voici le diaporama que j'ai créé.

Si ce tutoriel vous a plu, vous pouvez le télécharger au format PDF

Si vous avez des questions à poser ou des commentaires à faire sur ce tutoriel, vous pouvez le faire sur le forum Des masques et vous.

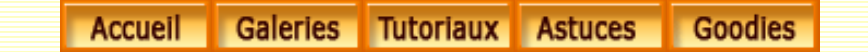

©Chez Sweety

Recherche Liens Livre d'Or Mail Forum

http://www.chez-sweety.net/Tutoriaux/Diaporama/diaporama.htm